# Student Information Management System (Secondary School) & Tracking of out-of school Children

## SECONDARY EDUCATION STUDENT TRACKING SYSTEM (SETS)

## Organisation of Information

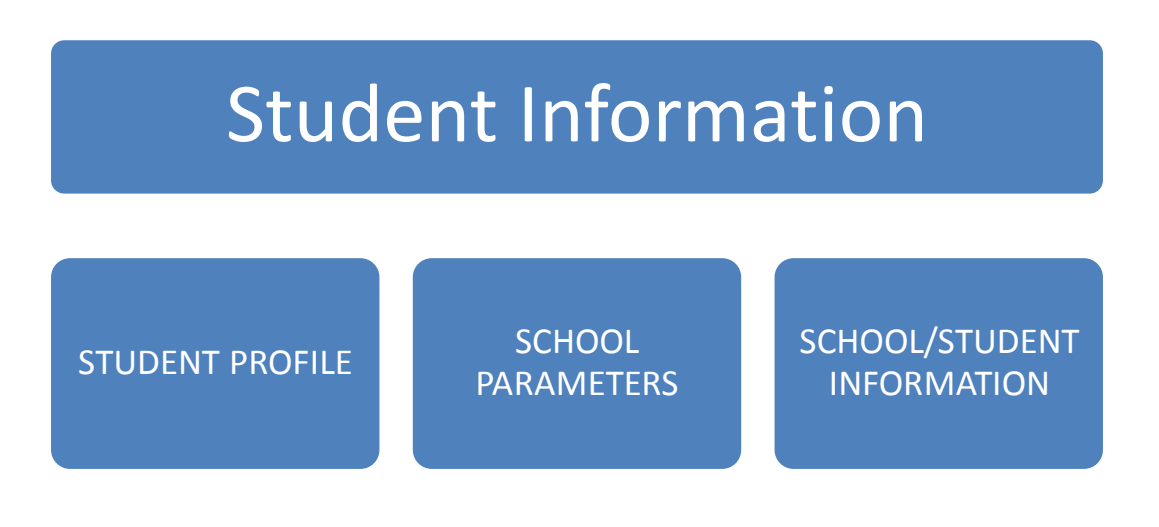

The software for registering student's information is organized in three main parts:

- 1. Data capture module, allowing data entry and editing using pre-designed form with fixed formats.
- 2. School Parameter module for first time registration of a school and school specific information together with the feature for changing school year.
- 3. Information and Reporting module where a series of outputs are queried from the system.

## The Application Software

The application comes as an MS Access file provided on CD to each school. The software holds both the application programme and the data set in a single file. Microsoft Office version with MS Access is required to run the system. (In case MS Office is not available in the school a runtime version may be provided). The software initially contains no data and has to be registered before use unless the school has been already been registered earlier. Before use the software has to be copied on the hard disk of the allocated computer and later backup copies has to be kept in a safe place for recovery purposes.

## Transferring the Software to the PC

Use file Explorer to copy the file from the provided CD to a defined folder or the Desktop of the specified computer.

## Launching the Application

- 1. Double click on the MS Access icon (SETS PSSA 2007.mdb) for the application to open
- 2. The following screen is displayed

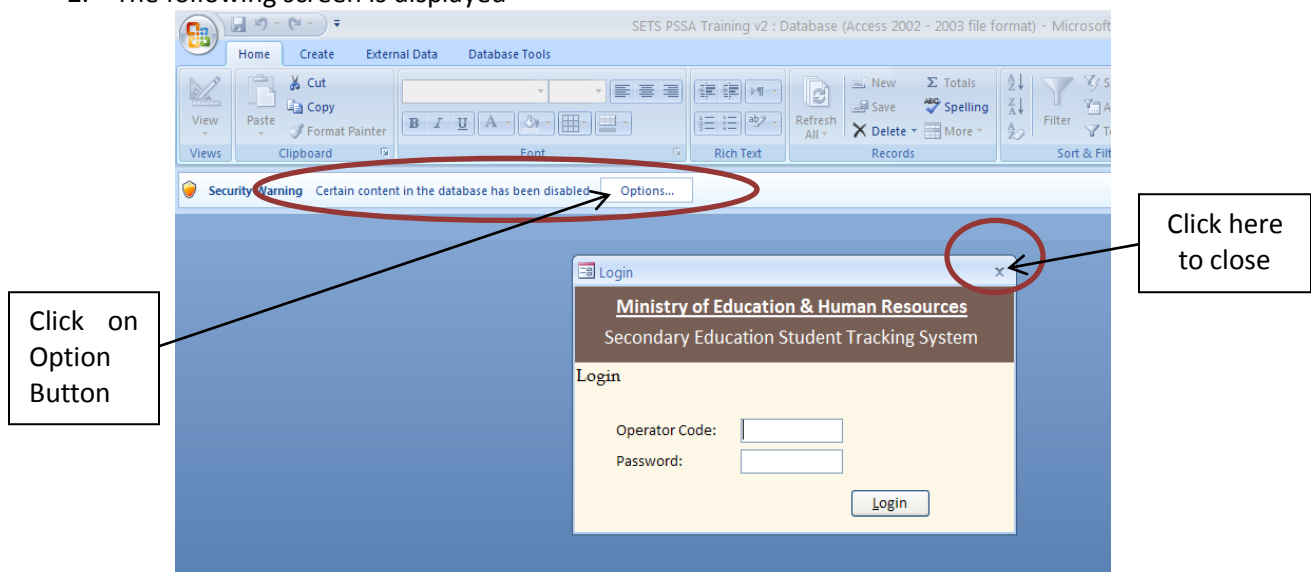

- 3. Close the Login form by clicking on the **Close** button
- 4. Click on **Options** button next to Security Warning
- 5. The following screen is displayed. Select <u>"Enable this Content"</u> and Click on **OK** button to continue.

| Home Create External Data Database Tools                              | ETS PSSA Training v2 : Database (Access 2002 - 2003 file format) - Microsoft Acces                                                                                                    |
|-----------------------------------------------------------------------|----------------------------------------------------------------------------------------------------|
| View<br>Views Cut<br>Views Format Painter<br>Clipboard G Fornt        | Image: Second second seco                    |
| Security Warning Certain content in the database has been disabled Op | Microsoft Office Security Options                                                                                                    |
|                                                                       | Security Alext Very Security Alext Very Securi |

6. The Login form will appear once again. Please use the provided Operator Code and Password to access the application.

| Ministry of C  | duantion 9 Human Descures      |
|----------------|--------------------------------|
| IVITISTY OF E  | uucation & Human Resources     |
| Secondary Edu  | cation Student Tracking System |
| agin           |                                |
| Login          |                                |
|                |                                |
| Operator Code: |                                |
| Password:      |                                |
| Fassword.      |                                |
|                |                                |

The initial entries are: Operator code: op Password: op

Once access is granted to the software click on the Utility Tab and create a new login. Keep the newly assigned Operator Code and Password in a safe place and delete the initial Login using the "op" entries.

## Using the Application

- 1. Once logged in, the main screen of the application appears providing full access to different section and modules of the software.
- 2. Ensure that the school name displayed corresponds to your school and if it is not the case, please register your school (steps below).
- 3. Ensure that a school year appears on the left of the EXIT button. Note that this year corresponds to which school year data is to be captured.

| GAM            | MA COLLEGE                                                                                                    |
|----------------|----------------------------------------------------------------------------------------------------|
| Home           | Student Profile School Parameters Grade Allocation Subject Allocation Student Count Lists Performance Discipline Health SEN Utilities                                                            |
|                |                                                                                                    |
| 50             |                                                                                                    |
| PI<br>Er<br>Ke | lease follow instruction for the registration and entries.<br>nsure that entries are correct and in accordance to that of existing records.<br>eep a backup of the file to prevent loss of data. |
| Co             | ontact your respective Zone for administrative requirements.<br>or technical assistance, you may call Mr Luckraj of the PSSA - Tel. 454 7031 or Mr RK Ramnauth at the Ministry of Education      |

4. Use tabs to navigate through the application to access different processes.

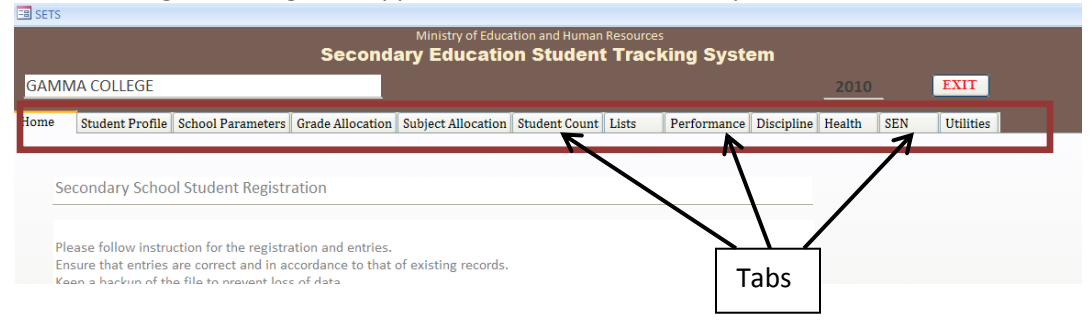

# Modules of the Application

Different modules (processes) provided by the application are displayed as tabs. You may navigate to a particular module by clicking on the corresponding tab. Note that some modules may have additional categories which are displayed as **sub-tabs** within the main module tab.

### 1. Student Profile

- The Student Profile Tab manages **ALL** students from the **CURRENT STREAM**, that is, students for the current school year.
- Sub-tabs are used to display different categories of information about a specific student (Grades, Subjects, Absences etc.)
- In some categories 2 **sub-forms** are displayed Historical and Current information. Historical records can only be viewed whereas current records may be edited and/or deleted as per requirement.

| a SE15                                                               |                                                                            |
|----------------------------------------------------------------------|----------------------------------------------------------------------------|
| Minist<br>Secondary Ed                                               | try of Education and Human Resources                                       |
| Secolidary Eu                                                        |                                                                            |
| GAMMA COLLEGE                                                        | 2010 EXIT                                                                  |
| Home Student Profile School Parameters Grade Allocation Subject A    | Allocation Student Count Lists Performance Discipline Health SEN Utilities |
|                                                                      | _Student Record:                                                           |
| Select Grade: Select Student: PROSPER                                | Taruna Add Edit/Search Save                                                |
|                                                                      | Please press on                                                            |
| Personal Details Yearly Grade Subjects Performance Discipline Specia | al Mention Health Lateness & Absences Movement F5 key to<br>refresh the    |
| Student                                                              | form in case                                                               |
|                                                                      | latest changes                                                             |
| Other Name(s): Taruna                                                |                                                                            |
|                                                                      |                                                                            |
| Gender: Female DOB: 5 12 1994 (dd/mm/yyyy)                           | Nationality:                                                               |
| National ID: (from Birth Certificate)                                | Country of birth: the application.                                         |
| Street: NHDC                                                         | Last School attended:                                                      |
| Locality: Terre Rouge                                                | Last Form attended:                                                        |
| Town/Village:                                                        | CPE Result (or equivalent): Aggregate: Year: action or pop                 |
| Ward is living with: Other (Specify relationship)                    | up messages,                                                               |
| Parant                                                               | twice.                                                                     |
| Name of Father:                                                      | Name of Mother:                                                            |
| National ID Card:                                                    | National ID Card:                                                          |
| Father's Occupation:                                                 | Mother's Occupation:                                                       |
| Father Tel: Father Mob:                                              | Mother Tel: Mother Mob:                                                    |
| Description of the Destrict                                          |                                                                            |
| Kesponsible Party                                                    | nr Namai                                                                   |
| othe                                                                 | v                                                                          |

• A set of buttons have been provided to manage current year students:

#### a. Add Button -> To add a new student

Enter personal details of new student record. Note that there are some compulsory fields as well as some fields that need to comply with certain rules. Failure to do so will result in the application prompting you to make corrections through message boxes.

#### b. Edit/Search Button – To use the search student functionality

This will enable the **"Select Student**" drop down where an already registered student may be selected. Search for a student may be refined by selecting a grade from the drop down prior to selecting the students. Once a specific student is selected the data associated to that student may be modified .

c. Save – To save

After entering a new record or after editing an existing record Click to save the record.

#### d. Next/Previous

This button is used to move through the student records

#### e. Delete

Use this button to delete an existing student record. Ensure that the Student Profile shown is for the student whose records is to be removed from the system before confirming a delete.

#### f. Print

Use this button to print a report of the selected student.

### 2. School Parameters

School Parameters refer to several parameters that need to be defined to customize the application for the specific school. In some cases, some parameters are pre-populated with default values and additional values for the parameter can be added upon. Note that values defined for school parameters are then used across the application and hence need to be carefully managed. Deleting a parameter value will lead to deletion of **ALL** associated records and this process cannot be reverted.

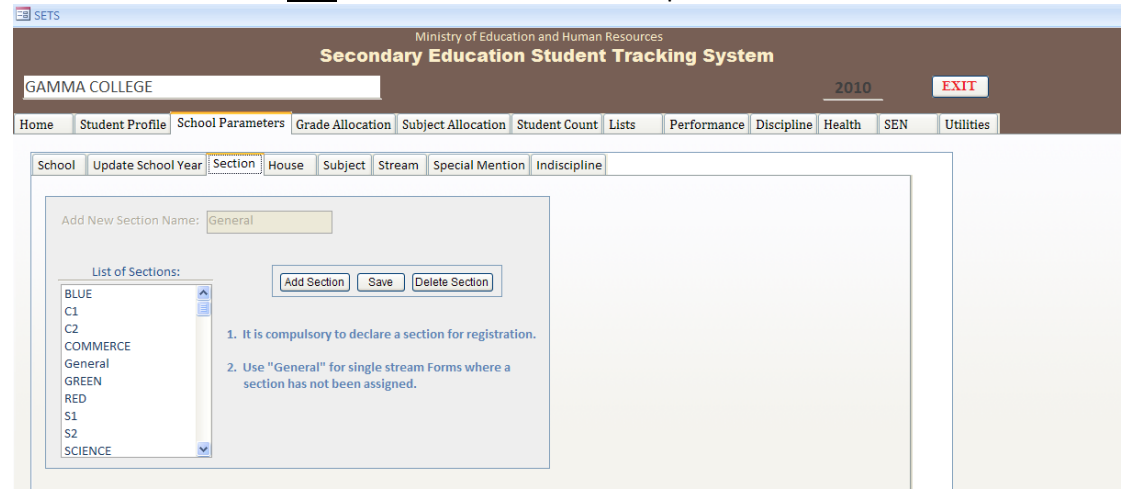

#### 1. School

Use this process for performing school registration before starting data capture. Once registered, the drop down for school selection is locked and the selected school cannot be changed. In case of error, restart by using the original copy provided to you on the CD.

#### 2. Update School Year

School year updates are to be performed at the **beginning of each school year** following directives from the appropriate Zone, Ministry or PSSA.

During this process, all current students in streams are upgraded to appropriate Grades at the start of school year, e.g, Given the starting school year is 2011, performing the school year upgrade will upgrade Form I 2010 students to Form II 2011. The same principle is applied to all other grades.

#### 3. Section

Use this process to register 'Section' names that are used in your school. Registered 'Section's will be made available across the application for further use.

#### 4. House

Use this process to register 'House' names that are used in your school. Registered 'House' will be made available across the application for further use.

#### 5. Subject

This part is used to register all the subjects taught in your school. Subjects are classified in four categories: General (Form I to III), O-Level (Form IV & V), A Level Principal and A Level Sub (Form Lover VI and Upper VI). The subject code is as assigned by the MES. A subject taught at different Grades (Forms), should be recorded as many times as per the category.

#### 6. Stream

Use this process to register 'Stream' names that are used in your school. Registered 'Stream' will be made available across the application for further use.

#### 7. Special Mention

Use this process to register 'Special Mention' appellations that are used in your school. Registered 'Special Mention' will be made available across the application for further use.

#### 8. Indiscipline

Use this process to register 'Indiscipline' appellations that are used in your school. Registered 'Indiscipline' will be made available across the application for further use.

### 3. Grade Allocation

Upon first time registration of a student a Grade of 'Form I' is automatically assigned which can be changes at the same instance.

Already allocated Grades are automatically assigned when the School Year is updated.

To change the Grade for a specific Student, Select the "Grade Allocation" Tab and select the current Grade from the drop down. A list of student will be displayed on screen. Change the grade and stream as appropriate (especially for repeaters) by clicking on the entry in the Grade and Stream column. Then click on the Save Button. This can be done for more than one student at a time.

Upper VI student are removed from the school rolls once a School Year update is carried out. To bring back Upper VI repeaters use the "Last Year Upper 6 & Upper 6 Repeat Stream" Tab from the main "Grade Allocation" Tab. A list of outgoing student will be displayed on the left of the screen. Tick on the shift column for appropriate names to be returned in Upper VI. After selection click on the Shift Students. The names will be shifted to the current year stream.

|     | COLLEGE           |                 |             |                               |          |                                                                                                    |       |       |                                  |                         | 20                        | 10          | EXIT      |         |
|-----|-------------------|-----------------|-------------|-------------------------------|----------|----------------------------------------------------------------------------------------------------|-------|-------|----------------------------------|-------------------------|---------------------------|-------------|-----------|---------|
| T   | Student Profile   | School Param    | eters Gra   | de Allocation                 | Subjec   | ct Allocation                                                                                                    | n St  | tud   | ent Count Lists Performan        | ice Discip              | line Healt                | h SEN       | Utilities |         |
| Ie  | ase ensure that   | school vear has | been upda   | ited (School F                | Paramete | ers) to curre                                                                                                    | nt ve | ear   | before performing Grade Allocati | ion.                    |                           |             |           |         |
| nt  | General Stream    | Last Year Upp   | er 6 & Upp  | er 6 Repeat S                 | tream    | ,                                                                                                    |       |       |                                  |                         |                           |             |           |         |
| to  | soloct students   | AND Click on "S | hift Studen | te" to upgrad                 |          |                                                                                                    |       | _     |                                  |                         |                           |             |           |         |
| cte | ed students to Ci | Irrent Stream   | ngtstuden   | is to upyruu                  | e        | >> Shift                                                                                                    | Stu   | ıde   | ents >>                          |                         |                           |             |           |         |
|     |                   |                 |             |                               |          |                                                                                                    |       |       |                                  |                         |                           |             |           |         |
| m   | ay edit the Secti | on & Stream of  | students to | be shifted                    |          |                                                                                                    |       |       |                                  |                         |                           |             |           |         |
| Ye  | ear Upper 6 & Up  | per 6 Repeat S  | tudents     |                               |          |                                                                                                    |       | Cu    | urrent Students Stream           |                         |                           |             |           |         |
| Sti | udent Name 🕞      | Grade Year 🔹    | Grade       | <ul> <li>Sectior -</li> </ul> | Strea 🗸  | Shift 👻                                                                                                    | -     |       | Name                             | <ul> <li>Gra</li> </ul> | <ul> <li>Grade</li> </ul> | - Section - | Stream    | <b></b> |
| ALI | BERT Clarina      | 2009            | Upper VI    | BLUE                          |          | <b>~</b>                                                                                                    | =     |       | FRANCOEUR Marie Cynthia          | 201                     | 0 Form II                 | RED         | General   |         |
| CU  | AIR Kimberly      | 2009            | Upper VI    | BLUE                          |          | 2                                                                                                    |       |       | TRANQUILLE Brunette              | 201                     | 0 Form II                 | RED         | General   |         |
| ٩D  | ELAIDE Daniella   | 2009            | Upper VI    | BLUE                          |          | ~                                                                                                    |       |       | LOUIS Marie Noellie              | 201                     | 0 Form II                 | RED         | General   |         |
| A   | MBADOO Kevin      | 2009            | Upper VI    | C1                            |          | <ul> <li>Image: A set of the set of the</li></ul> |       |       | LEBRASSE Karishma                | 201                     | 0 Form II                 | RED         | General   |         |
| N   | DOSAJEE Akshay    | 2009            | Upper VI    | C1                            |          |                                                                                                    |       |       | JACQUES Rachelle                 | 201                     | 0 Form II                 | RED         | General   |         |
| N.A | ARIMOOTOO Jea     | 2009            | Upper VI    | C1                            |          |                                                                                                    |       |       | MARIE JEANNE Speville M.Joann    | na 201                  | 0 Form II                 | RED         | General   |         |
| CA  | UNHYE Germair     | 2009            | Upper VI    | C1                            |          |                                                                                                    |       |       | CUPIDON Melanie                  | 201                     | 0 Form II                 | RED         | General   |         |
| ٨N  | IGELINE Ivan      | 2009            | Upper VI    | C1                            |          |                                                                                                    |       |       | CANDAHOO M. Darlene              | 201                     | 0 Form II                 | RED         | General   |         |
| ΒU  | NDHOOA Priscil    | 2009            | Upper VI    | C1                            |          |                                                                                                    |       |       | BARBIER Ayesha                   | 201                     | 0 Form II                 | RED         | General   |         |
| GU  | NGABISHUN Jes     | 2009            | Upper VI    | C1                            |          |                                                                                                    |       |       | WONG PONG SUI Meeven             | 201                     | 0 Form II                 | RED         | General   |         |
| СН  | ELLAPEN Andy [    | 2009            | Upper VI    | C1                            |          |                                                                                                    | -     |       | REYNOIRD James Steward           | 201                     | 0 Form II                 | RED         | General   | •       |
|     | 1: I4 4 2 of 99   | ► H →B K No     | Filter Sear | ch                            |          |                                                                                                    |       | R     | ecord: H 🔸 1 of 317 🕨 H 🖂 🐨      | No Filter               | earch                     |             | •         |         |
| ord |                   |                 |             |                               |          |                                                                                                    |       | 1.000 |                                  |                         |                           |             |           |         |

### 4. Subject Allocation

Subject allocation is usually carried after first time student registration or after a School Year upgrade. Subject is allocated in bulk to a Grade or to a specific section in a Grade.

In the "Subject Allocation Tab" select the desired Grade and Section. A list of student will appear on the left of the screen. Click on Show Subject Button and a list of subject appropriate to the category will appear in the subject list. Select and delete subject not taken by the student of that Grade/Section. Click on Allocate Subject Button and automatically the listed subjects will be allocated to selected students. You may also follow the instruction given on the screen.

Subjects for current year can also be allocated individually in the Student Profile Tab and Yearly Grade Sub-Tab for a selected student.

| E SETS                           |              |                 |                             |                 |                  |             |            |                |                |                                         |
|----------------------------------|--------------|-----------------|-----------------------------|-----------------|------------------|-------------|------------|----------------|----------------|-----------------------------------------|
|                                  |              |                 | Ministry of                 | Education and   | Human Resource   | s           |            |                |                |                                         |
|                                  |              | Sec             | ondary Educa                | ation Stu       | dent Trac        | king Syst   | em         |                |                |                                         |
| GAMMA COLLEGE                    |              |                 |                             |                 |                  |             |            |                | )              | EXIT                                    |
|                                  |              |                 |                             |                 |                  |             |            |                |                |                                         |
| Home Student Profile School      | ol Paramete  | ers Grade Allo  | cation Subject Alloca       | ation Student   | Count Lists      | Performance | Discipline | Health         | SEN            | Utilities                               |
| Select Grade: Form II            | ~            | Select Section  | All Sections                | ~               | 1. Show Subj     | ects        |            |                |                |                                         |
|                                  |              |                 |                             |                 |                  |             |            |                |                |                                         |
| Student List                     |              | Subjects Alloo  | ated to Selected Grad       | e:              |                  |             |            |                |                |                                         |
| FIDELE Wadeem                    | ~            | Category        | <ul> <li>Subject</li> </ul> | ct              | + Subject Codi + |             |            |                |                |                                         |
| MARIE Raja Babu                  | <b>E</b>     | General         | French                      |                 |                  |             | 21         | llocato        | Subjects       |                                         |
| MENEST Jean Mike                 |              | General         | Maths                       |                 |                  |             | 2.7        | Anocate        | subjects       | >                                       |
| PERMALL Nicolas Ludovic          |              | General         | English                     |                 | E8001            |             |            |                |                |                                         |
| REYNOIRD James Steward           |              | General         | Home Economics              |                 | HE4500           |             | 1. Use "   | Select Gra     | ade" to load   | d list of Students for desired grade    |
| WONG PONG SUI Meeven             |              |                 |                             |                 |                  |             |            |                |                |                                         |
| BARBIER Ayesha                   |              |                 |                             |                 |                  |             | 2. Use "   | Select Sec     | tion" to loa   | ad list of Students for desired section |
| CURIDON Malania                  |              |                 |                             |                 |                  |             | a clicks   | an litheau     | Cuble stell to | a load subjects quallable for SELECTED  |
| EBANCOEUR Maria Ounthia          |              |                 |                             |                 |                  |             | grado      | on show        | subjects to    | to load subjects available for SELECTED |
| IACOUES Bachelle                 |              |                 |                             |                 |                  |             | Brune      |                |                |                                         |
| LAFORCE Emilie Melanie           |              |                 |                             |                 |                  |             | Note:-     |                |                |                                         |
| LEBRASSE Karishma                | ~            | Record: M + 1   | of 4 PHB KN                 | o Filter Search |                  |             | Form I     | , II, III : Ge | eneral subje   | ects category                           |
|                                  |              |                 |                             |                 |                  |             | Form I     | V, V : O Le    | evel subject   | ts category                             |
| Click on (+) next to student nan | ne to see su | biects allocate | d to student (Press F5      | to refresh)     |                  |             | Lower      | VI, Upper      | r VI, Upper    | VI Repeat : A Level Principal subjects  |
| Name + Grade Vear                | Grade -      | Section -       | Stream +                    | ,               |                  |             | and A Le   | evel Sub su    | ubjects cate   | egories                                 |
| T FIDELE War 2010                | Form II      | RED (           | Seneral                     |                 |                  |             | / A subi   | iect not to    | he allocate    | ed from list can be removed by          |
| TIDELE Will 2010                 | Form II      | RED (           | Seneral                     |                 |                  |             | selectin   | g the appr     | ropriate rov   | w(s) and pressing "Delete" on the       |
| T MENEST IN 2010                 | Form II      | RED             | Seneral                     |                 |                  |             | keyboar    | d              |                | (o) and pressing belete on the          |
| T PERMALL N 2010                 | Form II      | RED (           | Seneral                     |                 |                  |             |            |                |                |                                         |
| # REYNOIRD 2010                  | Form II      | RED             | Seneral                     |                 |                  |             | 5. Click o | on "Alloca     | ite Subjects   | s" to allocate DISPLAYED subjects to    |
| # WONG POI 2010                  | Form II      | RED (           | Seneral                     |                 |                  |             | ALL stud   | ents disp      | layed in Stu   | ident List                              |
| BARBIER AV 2010                  | Form II      | RED             | Seneral                     |                 |                  |             |            |                |                |                                         |
| # CANDAHO: 2010                  | Form II      | RED (           | Seneral                     |                 |                  |             | 6. A subj  | ject will n    | ot be alloca   | ated to a student twice.                |
|                                  |              |                 |                             |                 |                  | •           |            |                |                |                                         |

### 5. Student Count

A quick run on school population is obtained from the "Student Count" Tab. This listing can be used to provide the student count for a particular year categorized according to grade, section, stream and gender. The print button may be used to print the student count for selected school year. Note that column filters next to the column fields may be used to filter data accordingly and selected data can be copied to MS Excel for other use.

|           |               |                 | 5               | Second     | ary Educa         | tion Stude    | ent Trac  | king Syste   | em         |          |      |          |
|-----------|---------------|-----------------|-----------------|------------|-------------------|---------------|-----------|--------------|------------|----------|------|----------|
| MMA (     | OLLEGE        |                 |                 |            |                   |               |           |              |            | 2010     |      | EXIT     |
|           | dant Due file | Calca al Danama | et en la Consta | A11        | Cubic et Alle est | student Cor   | unt Linte | Denfermenter | Dissipling | The slab | OFN  | Tallial  |
| e su      | dent Prome    | School Param    | eters Grade     | Allocation | Subject Allocat   | on student co | Lists     | Performance  | Discipline | nealth   | SEIN | Othities |
| elect Yea | : 2010 🗸      |                 | Print Studen    | t Count    |                   |               |           |              |            |          |      |          |
| Grade     | - Section -   | Stream -        | Gender +        | Count 👻    |                   |               |           |              |            |          |      |          |
| Form II   | RED           | General         | Female          | 10         |                   |               |           |              |            |          |      |          |
| Form II   | RED           | General         | Male            | 6          |                   |               | _         |              |            |          |      |          |
| Form II   | YELLOW        | General         | Female          | 11         |                   |               |           |              |            |          |      |          |
| Form II   | YELLOW        | General         | Male            | 6          |                   |               |           |              |            |          |      |          |
| Form II   | RED           | General         | Female          | 11         |                   |               |           |              |            |          |      |          |
| Form II   | RED           | General         | Male            | 8          |                   |               |           |              |            |          |      |          |
| Form II   | YELLOW        | General         | Female          | 10         |                   |               |           |              |            |          |      |          |
| Form II   | YELLOW        | General         | Male            | 8          |                   |               |           |              |            |          |      |          |
| Form IV   | BLUE          | General         | Female          | 25         |                   |               |           |              |            |          |      |          |
| Form IV   | GREEN         | General         | Male            | 16         |                   |               |           |              |            |          |      |          |
| Form V    | COMMERCE      | General         | Female          | 12         |                   |               |           |              |            |          |      |          |
| Form V    | COMMERCE      | General         | Male            | 8          |                   |               |           |              |            |          |      |          |
| Form V    | SCIENCE       | General         | Female          | 4          |                   |               |           |              |            |          |      |          |
| Form V    | SCIENCE       | General         | Male            | 12         |                   |               |           |              |            |          |      |          |
| Form V    | SCIENCE       | Science         | Female          | 1          |                   |               |           |              |            |          |      |          |
|           | SCIENCE       | Scionco         | Malo            | 1          |                   |               | •         |              |            |          |      |          |

#### 6. Lists

Dynamic listings have been provided to ease day to day information requirement. This is carried out by selecting appropriate parameters from drop downs and specific information types from Sub-Tabs. The Generate Lists should be used every time after selecting or changing a parameter to refresh the list.

Column from the generated list can be moved to different positions and information may be filtered according to some desired criteria.

|               |                              |            | Sec         | M<br>ondary | Education and Human Resou          | rces<br>ocking St            | vetom              |                 |           |          |
|---------------|------------------------------|------------|-------------|-------------|------------------------------------|------------------------------|--------------------|-----------------|-----------|----------|
|               |                              |            | 360         |             | Education Student Ina              | ieking 5                     | ystem              |                 |           |          |
| 1A COLLEGI    | E                            |            |             |             |                                    |                              | 2                  | 2010            | EXIT      |          |
| X             | X                            | 1          |             | Y           |                                    |                              |                    | ,               | T I       |          |
| Student Pro   | file School Pa               | rameters   | Grade Alloc | ation Subj  | ect Allocation Student Count Lists | Perform                      | ance Discipline He | alth SEN        | Utilities |          |
|               |                              |            |             |             |                                    |                              | ,                  |                 |           |          |
| Year: 2010    | <ul> <li>Select G</li> </ul> | irade: All | Grades      | ✓ Sel       | ect Section: All Sections 👻 🔡      | Generate Lists               |                    |                 |           |          |
| _             |                              |            |             |             |                                    |                              |                    |                 |           |          |
| ist House Lis | t Subjectwise                | Student C  | ount Subje  | ctwise Stud | ent List Bus Routes List Movement  | List                         |                    |                 |           |          |
| Class List    |                              |            |             |             |                                    |                              |                    |                 |           |          |
|               |                              |            |             |             |                                    |                              |                    |                 |           |          |
| ID 🔹          | Grade Year 🕞                 | Grade 🔸    | Section -   | Stream 🔹    | Name                               | <ul> <li>Gender +</li> </ul> | DOB (dd/mm/yy) 🔹   | Address 👻       |           | <u> </u> |
| 415           | 2010                         | Form II    | RED         | General     | BARBIER Ayesha                     | Female                       | 16/3/1998          | G06 NHDC, , V   |           |          |
| 416           | 2010                         | Form II    | RED         | General     | CANDAHOO M. Darlene                | Female                       | 19/ 11/ 1997       | Old St Marie I  |           |          |
| 417           | 2010                         | Form II    | RED         | General     | CUPIDON Melanie                    | Female                       | 25/12/1998         | 12 Balissage,   |           |          |
| 418           | 2010                         | Form II    | RED         | General     | FRANCOEUR Marie Cynthia            | Female                       | 20/2/1998          | 68 Narbada, ,   |           |          |
| 419           | 2010                         | Form II    | RED         | General     | JACQUES Rachelle                   | Female                       | 1/2/1999           | 108 Cassis, , P |           |          |
| 420           | 2010                         | Form II    | RED         | General     | LAFORCE Emilie Melanie             | Female                       | 21/4/1998          |                 |           |          |
| 421           | 2010                         | Form II    | RED         | General     | LEBRASSE Karishma                  | Female                       | 24/5/1999          | 4 Rue Fregatt   |           |          |
| 422           | 2010                         | Form II    | RED         | General     | LOUIS Marie Noellie                | Female                       | 10/ 5/ 1999        | 46 Colville De  |           |          |
| 423           | 2010                         | Form II    | RED         | General     | MARIE JEANNE Speville M. Joanna    | Female                       | 18/4/1998          | 4 Rue Cimetie   |           |          |
| 424           | 2010                         | Form II    | RED         | General     | TRANQUILLE Brunette                | Female                       | 30/10/1996         | B13 Bengali N   |           |          |
| 408           | 2010                         | Form II    | RED         | General     | ARMELLE Didier Adrien              | Male                         | 13/4/1997          | NUNDLOLL LA     |           |          |
| 409           | 2010                         | Form II    | RED         | General     | FIDELE Wadeem                      | Male                         | 2/11/1999          | Lady Sushil La  |           |          |
| 410           | 2010                         | Form II    | RED         | General     | MARIE Raja Babu                    | Male                         | 1/11/1999          |                 |           |          |
| 411           | 2010                         | Form II    | RED         | General     | MENEST Jean Mike                   | Male                         | 17/ 5/ 1999        | 334, Rte Rese   |           |          |
| 412           | 2010                         | Form II    | RED         | General     | PERMALL Nicolas Ludovic            | Male                         | 11/ 10/ 1999       | Morc Filature   |           |          |
| 413           | 2010                         | Form II    | RED         | General     | REYNOIRD James Steward             | Male                         | 23/8/1999          | 12, Balissage,  |           |          |
| 414           | 2010                         | Form II    | RED         | General     | WONG PONG SUI Meeven               | Male                         | 26/7/1999          | Blk B31 NHDC    |           | -        |
|               |                              |            |             |             |                                    |                              |                    |                 |           |          |

### 7. Performance

Performance monitoring and tracking is carried out using the "Performance" Tab. Two Sub-Tabs, Performance Capture and Yearly Performance Monitoring are displayed where the Grades, Sections and subjects can be selected using drop downs. Clicking on the "Get Mark Sheet" button in the Performance Capture Tab will create a form for data entry for selected Student in the current stream. Data for selected is entered class wise per selected subject. The "Yearly Performance Monitoring" Tab is used to view Performance reports for a specified year and can also be printed.

|                                |             | Mini                            | try of Educ | ation and Human Pr | SOURCOS |                              | _         | _           |     |           | _ |
|--------------------------------|-------------|---------------------------------|-------------|--------------------|---------|------------------------------|-----------|-------------|-----|-----------|---|
|                                | 9           | econdary F                      | ducati      | on Student 1       | Fracki  | na Svs                       | tem       |             |     |           |   |
|                                |             |                                 | adoati      | onotacont          | naoki   | iig ojs                      |           |             |     |           |   |
| MA COLLEGE                     |             |                                 |             |                    |         |                              |           | 2010        | )   | EXIT      |   |
|                                | ĩ           |                                 |             | Υ Υ                |         |                              | _         |             | -   | Ţ 1       |   |
| Student Profile School Parame  | eters Grade | Allocation Subject              | Allocation  | Student Count L    | ists I  | 'erformanc                   | Discip    | line Health | SEN | Utilities |   |
| mance Capture Yearly Performan | e Monitorir | g                               |             |                    |         |                              |           |             |     |           |   |
|                                |             |                                 |             |                    |         |                              |           |             |     |           |   |
| de: Form II 🛛 👻 Section: 🕅     | 'ELLOW      | <ul> <li>Subject: Ge</li> </ul> | neral Home  | Economics HE4500   |         | ✓ Get ſ                      | Mark Shee | et          |     |           |   |
|                                |             |                                 |             |                    |         |                              |           | _           |     |           |   |
| Name 🗸                         | Term 1 🔹    | Term1 Remarks 🔹                 | Term 2 🔹    | Term2 Remarks 🔹    | Term 3  | <ul> <li>Term3 Re</li> </ul> | emarks 👻  | Exams/Mod   |     |           |   |
| AZIE Juanella                  | 28          |                                 | 57          |                    | 39      |                              |           |             |     |           |   |
| BIGNOUX Marie Karine           | 91          |                                 | 74          |                    | 91      |                              |           |             |     |           |   |
| CHANTOISEAU Sylvianne          | 72          |                                 | 74          |                    | 27      |                              |           |             |     |           |   |
| DIMLAYE Hugues Jason           | 76          |                                 | 87          |                    | 83      |                              |           |             |     |           |   |
| EMPEIGNE Alexia                | 43          |                                 | 36          |                    | 50      |                              |           |             |     |           |   |
| GUNNESS Lovemila               | 85          |                                 | 52          |                    | 52      |                              |           |             |     |           |   |
| EAN BAPTISTE Colline           | 87          |                                 | 29          |                    | 60      |                              |           |             |     |           |   |
| AVICTOIRE Ashna                | 30          |                                 | 83          |                    | 65      |                              |           |             |     |           |   |
| AVIOLETTE Jules Steeven        | 66          |                                 | 34          |                    | 44      |                              |           |             |     |           |   |
| EGOFF Riana Anaelle            | 68          |                                 | 79          |                    | 41      |                              |           |             |     |           |   |
| VALBROOK Guendoline            | 31          |                                 | 71          |                    | 75      |                              |           |             |     |           |   |
| VELIDOR Desire Damien          | 63          |                                 | 41          |                    | 58      |                              |           |             |     |           |   |
| NOE Angele                     | 36          |                                 | 34          |                    | 65      |                              |           |             |     |           |   |
| PAYET John O'Neil Ken          | 59          |                                 | 87          |                    | 67      |                              |           |             |     |           |   |
| RAPHAEL Jean Pierre Steeve     | 82          |                                 | 34          |                    | 80      |                              |           |             |     |           |   |
| /ECKRANGES Stephanie           | 84          |                                 | 27          |                    | 48      |                              |           |             |     |           |   |
| /ERTE Darwin                   | 26          |                                 | 29          |                    | 26      |                              |           |             |     |           |   |
|                                |             |                                 |             |                    |         |                              |           |             |     |           |   |

## 8. Discipline

The "Discipline" Tab is used to generate list and counts of indiscipline cases for selected year. The list is dependent on the query selected in the 'Nature of Indiscipline' drop down. The type of indiscipline to be monitored should be declared in School Parameters list.

| Data | <b>Entr</b> | / for | indisci | nline is | carried | out in | the | Student Profile |
|------|-------------|-------|---------|----------|---------|--------|-----|-----------------|
| Dutu |             | , 101 | maiser  | pinic 13 | curricu | outin  | une | Student Frome.  |

| SETS    |                              |                                |                     |                 |            |                |               |              |     |           |  |
|---------|------------------------------|--------------------------------|---------------------|-----------------|------------|----------------|---------------|--------------|-----|-----------|--|
|         |                              |                                | Ministry of Ed      | ucation and Hu  | uman Resou | urces          |               |              |     |           |  |
|         |                              | Seconda                        | ry Educat           | ion Stud        | ent Tra    | acking Sys     | stem          |              |     |           |  |
| iAMM    | 1A COLLEGE                   |                                |                     |                 |            |                |               | 2010         |     | EXIT      |  |
|         | Chudant Burfile Cabaal Bana  | unteres Consider Alle autilian | Cubic et Alle estis | un Churd aut Cu | and Trees  | Deuferman      | Disciplino    | I.I.s. a lak | -   | Tallialas |  |
| ome     | Student Profile School Paran | neters Grade Allocation        | Subject Allocatio   | on   Student Co | ount Lists | Performan      | ce Discipline | nealth       | SEN | Utilities |  |
| elect Y | 'ear: 2009 💌 Nature o        | f Indiscipline: All Indiscipl  | ine                 |                 | *          | Generate Lists | )             |              |     |           |  |
|         | line Court                   |                                |                     |                 |            |                |               |              |     |           |  |
| Yea     | ar - Nature of Indiscipline  | e - Count -                    |                     |                 |            |                |               |              |     |           |  |
| 2009    | Truancy                      | 1                              |                     |                 |            |                |               |              |     |           |  |
|         |                              |                                |                     |                 |            |                |               |              |     |           |  |
|         |                              |                                |                     |                 |            |                |               |              |     |           |  |
|         |                              |                                |                     |                 |            |                |               |              |     |           |  |
|         |                              |                                |                     |                 |            |                |               |              |     |           |  |
|         |                              |                                |                     |                 |            |                |               |              |     |           |  |
|         |                              |                                |                     |                 |            |                |               |              |     |           |  |
|         |                              |                                |                     |                 |            |                |               |              |     |           |  |
| ndiscip | line Student List            |                                |                     |                 |            |                |               |              |     |           |  |
| Year    | r • Nature of Indiscipline • | Name                           | Gender      Gender  | Grade Year -    | Grade -    | Section -      |               |              |     |           |  |
| 2005    | i Truancy i                  | -KOSPEK Taruna                 | remate              | 2009            | Formin     | BLUE           |               |              |     |           |  |
|         |                              |                                |                     |                 |            |                |               |              |     |           |  |
|         |                              |                                |                     |                 |            |                |               |              |     |           |  |
|         |                              |                                |                     |                 |            |                |               |              |     |           |  |
|         |                              |                                |                     |                 |            |                |               |              |     |           |  |
|         |                              |                                |                     |                 |            |                |               |              |     |           |  |
|         |                              |                                |                     |                 |            |                |               |              |     |           |  |
|         |                              |                                |                     |                 |            |                |               |              |     |           |  |

### 9. Health

Listing of Student suffering from different health problems can be obtained from the "Health" Tab. The listing is obtained by selecting the appropriate year and health parameter. The Generate List Button had to be clicked to refresh the list.

Clicking on the name of a listed student triggers the display of the Health Card.

| rs            |                    |              |                  |                   |                |                |             |            |        |     |           |
|---------------|--------------------|--------------|------------------|-------------------|----------------|----------------|-------------|------------|--------|-----|-----------|
|               |                    |              | 0                | Ministry of E     | ducation and H | uman Resource  | s           |            |        |     |           |
|               |                    |              | Second           | ary Educa         | ition Stud     | ient Traci     | king Syst   | em         |        |     |           |
| MMA COL       | LEGE               |              |                  |                   |                |                |             |            | 2010   | )   | EXIT      |
|               | N.                 | ž            |                  |                   | -              |                |             |            |        | _   |           |
| e Stude       | nt Profile School  | Parameters   | Grade Allocation | n Subject Allocat | tion Student C | ount Lists     | Performance | Discipline | Health | SEN | Utilities |
|               | 2010               |              |                  |                   |                |                |             |            |        |     |           |
| ect year:     | 2010 🗸             | Select healt | n parameter: A   | stnma             | *              | Generate Lists |             |            |        |     |           |
| alth Darama   | tos Ciltores       |              |                  |                   |                |                |             |            |        |     |           |
| artri Parame  | Jame -             | Grade Vear   | Section          | Grade             |                |                |             |            |        |     |           |
|               | an Obrian Ranhae   | 2010         | RED              | Upper VI          |                |                |             |            |        |     |           |
| JEAN Marie    | Estelle            | 2010         | C1               | Lower VI          |                |                |             |            |        |     |           |
|               |                    |              |                  |                   |                |                |             |            |        |     |           |
|               |                    |              |                  |                   |                |                |             |            |        |     |           |
|               |                    |              |                  |                   |                |                |             |            |        |     |           |
|               |                    |              |                  |                   |                |                |             |            |        |     |           |
|               |                    |              |                  |                   |                |                |             |            |        |     |           |
|               |                    |              |                  |                   |                |                |             |            |        |     |           |
| alah Caral Mi |                    |              |                  |                   |                |                |             |            |        |     |           |
| Grado Voa     | ew for students of | Namo         |                  | Grado             | Soction        | -              |             |            |        |     |           |
| 2010          | ABEL Joan Bra      | ndon         | •                | Form V            | SCIENCE        |                |             |            |        |     |           |
| 2010          | ABIB Brunella      | ildoni       |                  | Form V            | SCIENCE        |                |             |            |        |     |           |
| 2010          | ADELAIDE COL       | line         |                  | Form IV           | BLUE           |                |             |            |        |     |           |
| 2010          | ADELCY Anais       | Queency      |                  | Form V            | COMMERCE       |                |             |            |        |     |           |
| 2010          | ALBERT Beatri      | ce           |                  | Form IV           | BLUE           |                |             |            |        |     |           |
| 2010          | ALBERT Clarin      | a            |                  | Upper VI Repeat   | BLUE           |                |             |            |        |     |           |
| 2010          | ALLEESAIB ALI      |              |                  | Form IV           | GREEN          |                |             |            |        |     |           |
| 2010          | ANGELINE Wa        | sir          |                  | Lower VI          | C1             |                |             |            |        |     |           |
|               |                    | n Brayen     |                  | Lower VI          | C2             |                |             |            |        |     |           |
| 2010          | ALLANALISCO        |              |                  |                   |                |                |             |            |        |     |           |

## 10. SEN (Special Education Needs)

Similar to Health information on SEN (Special Education Needs) can be generated. The listing on the left of the screen provides the related statistics while on the right side names of students related to SEN are displayed.

| IMA COLLEGE                                                                                                    |                                              |           |                                                                 |                                                                            |                                                             |                                      |     | 2010                          |    | EX                    | TL      |
|----------------------------------------------------------------------------------------------------|----------------------------------------------|-----------|-----------------------------------------------------------------|----------------------------------------------------------------------------|-------------------------------------------------------------|--------------------------------------|-----|-------------------------------|----|-----------------------|---------|
| e Student Profile Schoo                                                                                         | ol Parameters Grade A                        | llocation | Subject Alloca                                                  | tion Student Co                                                            | ount Lists                                                  | Performance                          | Dis | cipline Health                | SE | EN UI                 | ilities |
| lect Year: 2010 🗸                                                                                               |                                              |           |                                                                 |                                                                            |                                                             |                                      |     |                               |    |                       |         |
| N Primary Education Needs:                                                                                      |                                              | SEN       | Primary Educa                                                   | ation Needs Deta                                                           | iled:                                                       |                                      |     |                               |    |                       |         |
| Primary Education Need                                                                                          | ds 🔹 Student Cou 🗸                           |           | Grade Year 🔹                                                    | Primary Edu 👻                                                              | Nan                                                         | ie                                   | *   | Grade                         | •  | Section               | •       |
| Medical Problems                                                                                                | 1                                            |           | 2010                                                            | Medical Proble                                                             | ARMELLE Jean O                                              | orian Raphael                        |     | Upper VI                      |    | RED                   | N       |
|                                                                                                    |                                              | _         |                                                                 |                                                                            |                                                             |                                      |     |                               |    |                       |         |
|                                                                                                    |                                              |           |                                                                 |                                                                            |                                                             |                                      |     |                               |    |                       |         |
|                                                                                                    |                                              |           |                                                                 |                                                                            |                                                             |                                      |     |                               |    |                       |         |
|                                                                                                    |                                              |           |                                                                 |                                                                            |                                                             |                                      |     |                               |    |                       |         |
|                                                                                                    |                                              |           |                                                                 |                                                                            |                                                             |                                      |     |                               |    |                       |         |
|                                                                                                    |                                              |           |                                                                 |                                                                            |                                                             |                                      |     |                               |    |                       |         |
|                                                                                                    |                                              |           |                                                                 |                                                                            |                                                             |                                      |     |                               |    |                       |         |
| ecord: I4 ∢ → ► ► →D                                                                                            | 🐼 No Filter Search                           | Rec       | cord: M 🔺                                                       | → N H2 😿                                                                   | No Filter Search                                            | 4                                    |     | III                           |    |                       | •       |
| ecord: I4 - ∢ [] → H→D                                                                                          | 😿 No Filter Search                           | Rec       | ord: 14 🚽                                                       | ► N +82 🕅                                                                  | No Filter Search                                            |                                      |     | III                           |    |                       | •       |
| cord: I4                                                                                                    | 🛠 No Filter 🛛 Search                         | Rec       | ord: ⊮ ∢                                                        | → N → N 🕅                                                                  | No Filter Search                                            |                                      |     | 10                            |    |                       | •       |
| ccord: I4                                                                                                    | K No Filter Search                           | SEN       | ord: I4 ∢<br>I Disability Deta<br>Grade Year →                  | → ₩ +8 😵<br>ailed:<br>Disability →                                         | No Filter Search                                            | • •                                  | -   | Grade                         | •  | Section               | •       |
| cord: M                                                                                                    | K No Filter Search                           | SEN       | i Disability Deta<br>Grade Year +<br>2010                       | ailed:<br>Disability •<br>Physical Disabi                                  | No Filter Search<br>Nar<br>ARMELLE Jean O                   | ne<br>prian Raphael                  | ~   | III Grade<br>Upper VI         | •  | Section               | •       |
| xcord: I4                                                                                                    | Vc No Filter Search<br>Student Count •<br>1  | SEN       | ord: M ≪<br>I Disability Deta<br>Grade Year →<br>2010<br>2010   | ■ ► ► ► ▼<br>ailed:<br>Disability ▼<br>Physical Disabi<br>Autistic Spectru | No Filter Search<br>Nar<br>ARMELLE Jean O<br>ARMELLE Jean O | ne<br>prian Raphael<br>prian Raphael | •   | Grade<br>Upper VI<br>Upper VI | •  | Section<br>RED<br>RED | •<br>•  |
| xcord: IA ▲ → N → N<br>N Disability Count:<br>Disability →<br>Autistic Spectrum Disorder<br>Physical Disability | X No Filter Search<br>Student Count -<br>1   | SEN       | ord: M ←<br>I Disability Det:<br>Grade Year →<br>2010<br>2010   | → N→ K<br>alled:<br>Disability →<br>Physical Disabi<br>Autistic Spectru    | No Filter Search<br>Nar<br>ARMELLE Jean O<br>ARMELLE Jean O | he<br>borian Raphael                 | •   | Grade<br>Upper VI<br>Upper VI | •  | Section<br>RED<br>RED | • N     |
| N Disability Count:<br>Disability -<br>Autistic Spectrum Disorder<br>Physical Disability                        | K No Filter Search<br>Student Count - 1<br>1 | SEN       | ord: M ←<br>I Disability Det<br>Grade Year →<br>2010<br>2010    | → N → K<br>ailed:<br>Disability →<br>Physical Disabi<br>Autistic Spectro   | No Filter Search<br>Nar<br>ARMELLE Jean O<br>ARMELLE Jean O | ne<br>orian Raphael<br>orian Raphael | •   | Grade<br>Upper VI<br>Upper VI | •  | Section<br>RED<br>RED | × N     |
| xcord: I4 ≪ → H +><br>N Disability Count:<br>Disability →<br>Autistic Spectrum Disorder<br>Physical Disability  | K No Filter Search<br>Student Count •<br>1   | SEN       | oord: I4 ▲<br>I Disability Deta<br>Grade Year →<br>2010<br>2010 | → N → N K<br>alled:<br>Disability •<br>Physical Disabi<br>Autistic Spectru | No Filter Search<br>Nar<br>ARMELLE Jean O<br>ARMELLE Jean O | te<br>orian Raphael<br>orian Raphael | •   | Grade<br>Upper VI<br>Upper VI | •  | Section<br>RED<br>RED | •<br>•  |
| Rord: II ← → N → N<br>N Disability Count:<br>Disability ←<br>Autistic Spectrum Disorder<br>Physical Disability  | VC No Filter Search<br>Student Count •<br>1  | SEN       | ord: I4 ←<br>I Disability Det<br>Grade Year →<br>2010<br>2010   | → H → K<br>alled:<br>Disability →<br>Physical Disabi<br>Autistic Spectru   | No Filter Search<br>Nar<br>ARMELLE Jean O<br>ARMELLE Jean O | ne<br>orian Raphael<br>orian Raphael | ·   | Grade<br>Upper VI<br>Upper VI | •  | Section<br>RED<br>RED | •       |
| xcord: I4                                                                                                    | X No Filter Search<br>Student Count •<br>1   | SEN       | oord: № ←<br>I Disability Det<br>Grade Year ÷<br>2010<br>2010   | → N → K<br>alled:<br>Disability →<br>Physical Disabi<br>Autistic Spectro   | No Filter Search<br>Nar<br>ARMELLE Jean O<br>ARMELLE Jean O | ne<br>orian Raphael                  | •   | Grade<br>Upper VI<br>Upper VI | •  | Section<br>RED<br>RED | •       |

### 11. Utilities

The Utilities Tab is used to Export Data into Excel files and to manage Logins.

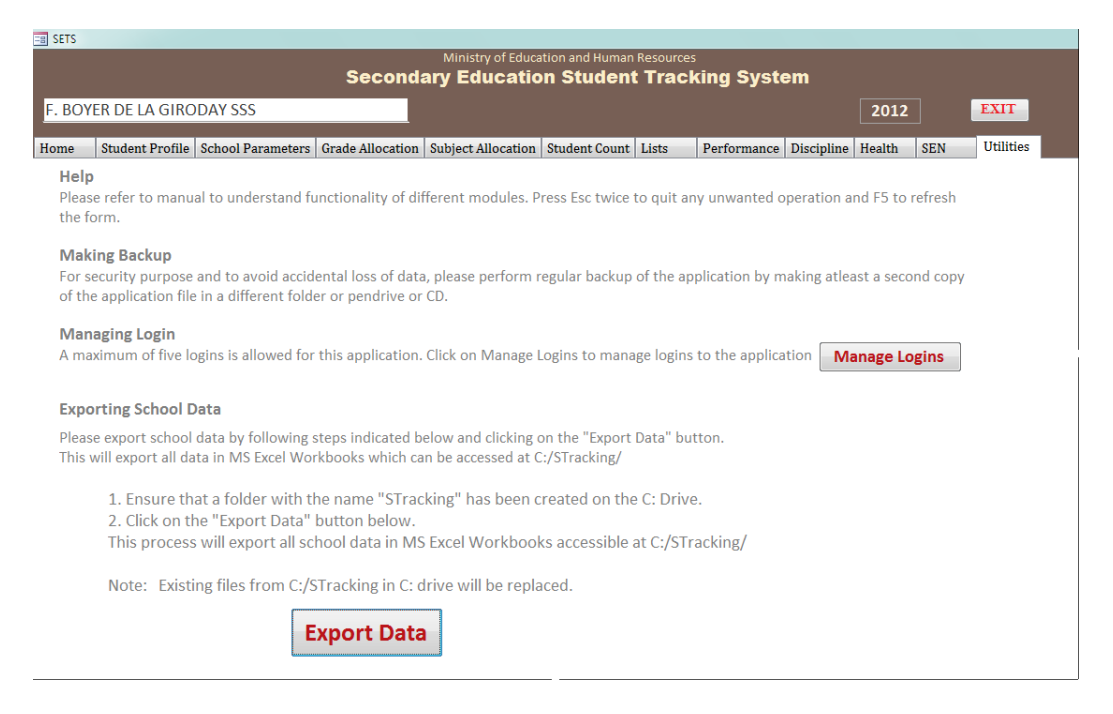